# Indberetning af sprøjteforbrug på www.landbrugsindberetning.dk

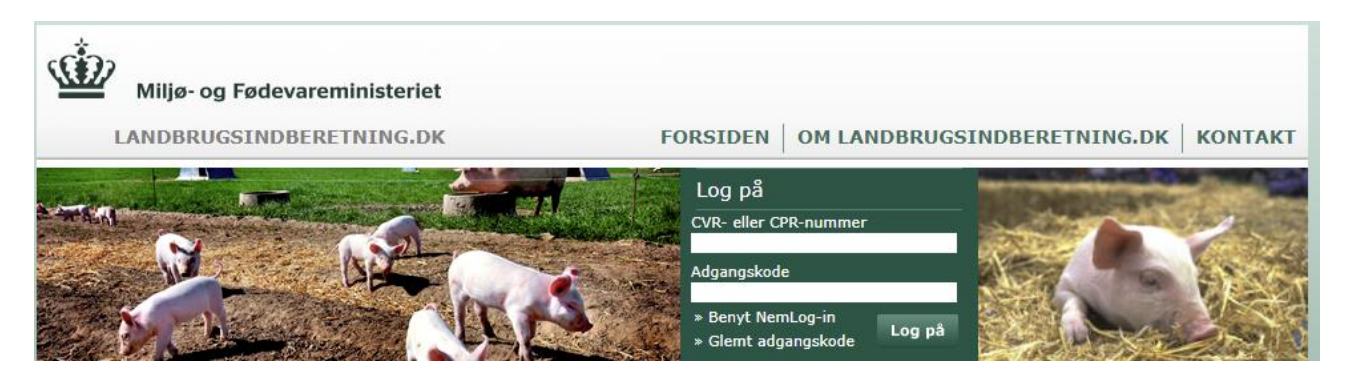

Log på med CVR-nummer og GHI-kode (samme hvert år).

Så åbnes et nyt billede med flere vinduer, hvor du finder vinduet med Sprøjtejournal:

Tryk på knappen "Indberet"

|         | Sprøjtejournal                                                                                     |                                                                                     |
|---------|----------------------------------------------------------------------------------------------------|-------------------------------------------------------------------------------------|
| - FERMI | Her kan du indberette dir<br>er også muligt at føre sp<br>her, og derved gøre selve<br>> Læs mere. | ne sprøjteoplysninger. Det<br>røjtejournal elektronisk<br>e indberetningen lettere. |
|         | <ul> <li>Indberet</li> <li>Indberetningshistorik</li> </ul>                                        | Fuldmagt til konsulent                                                              |
|         | • Før din sprøjtejournal l                                                                         | her (frivilligt)                                                                    |
|         |                                                                                                    |                                                                                     |

Indberetning kan også gøres via Miljøstyrelsens hjemmeside: <u>https://mst.dk/service/kontakt/selvbetjening/bekaempelsesmidler/indberetning-og-foering-af-sproejtejournal-sji/</u>

ved at trykke på den grønne knap "Indberet eller før sprøjtejournal i SJI"

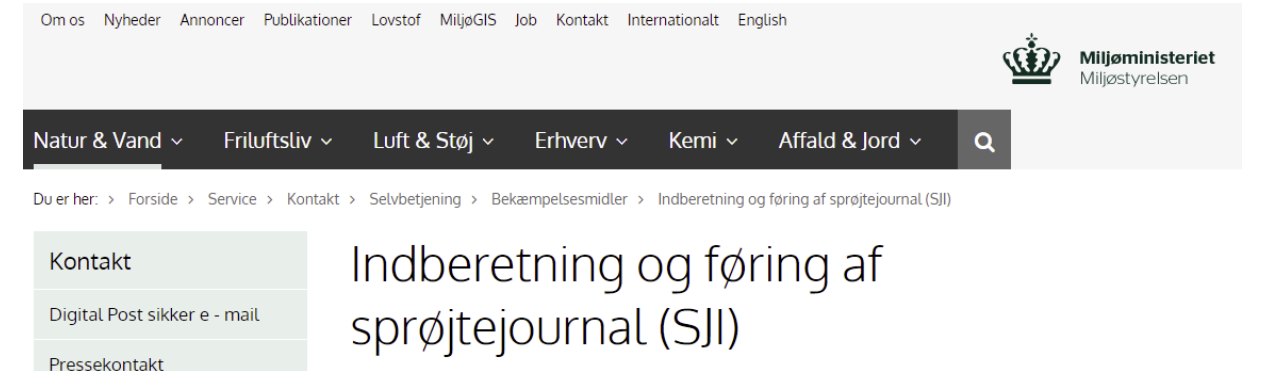

I Miljøstyrelsens SJI-system kan du føre og indberette din sprøjtejournal digitalt. Der er altid åbent for systemet, og du logger på med dit NemID for Erhverv.

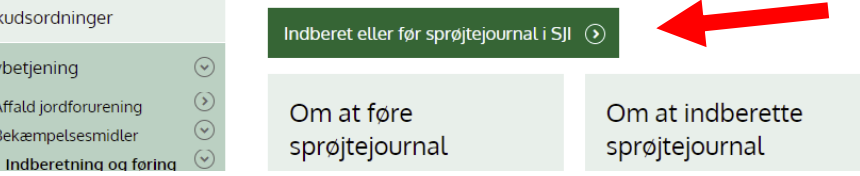

Uanset valg af hjemmeside, åbner sig et billede, hvor du skal logge ind med din Nem-ID:

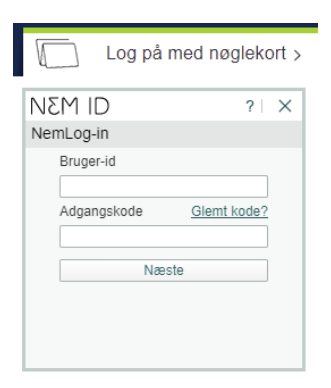

Miljøstyrelsens

Informationscenter

Tilskudsordninger

Affald jordforurening

Bekæmpelsesmidler

Selvbetjening

Her skal du logge på som virksomhed (tryk på "Fortsæt som virksomhed) med CVR-nr. - og derefter trykke på knappen "Næste":

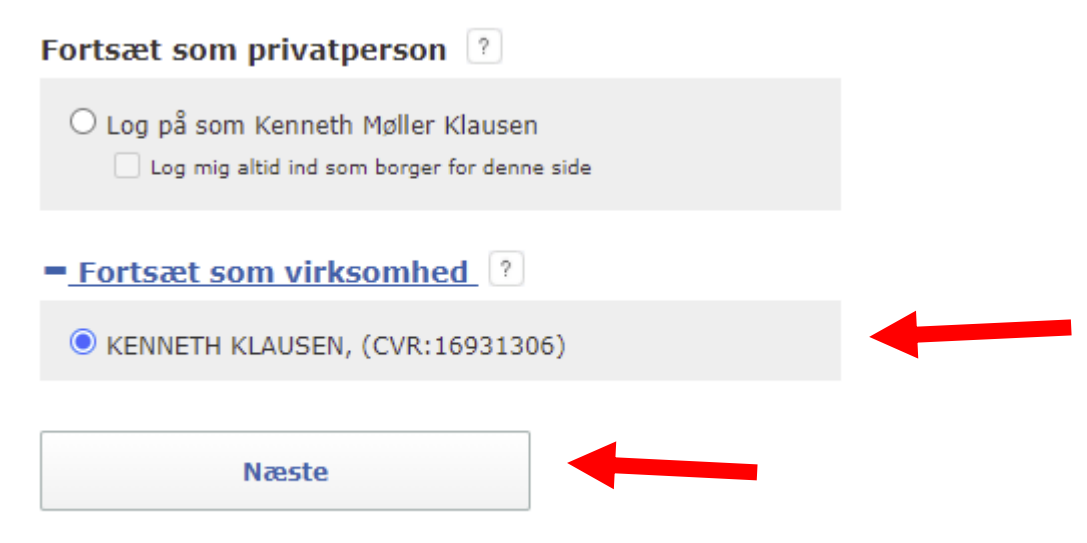

#### Så åbnes dette billede:

| Min side | Før sprøjtejournal | Indberet sprøjtejournal | Udfyld IPM-skema | Hjælp | Log ud |
|----------|--------------------|-------------------------|------------------|-------|--------|
|          |                    |                         |                  |       |        |

### Foretag din sprøjtejournalindberetning her (obligatorisk)

Her skal du foretage din årlige sprøjtejournalindberetning. Det samlede forbrug af sprøjtemidler, opgjort på afgrødeniveau, for planperioden skal indberettes.

Du kan læse på Miljøstyrelsens hjemmeside, hvornår det er pligtigt og hvornår det er frivilligt at indberette sprøjtejournal.

Oplysningerne skal bruges til at opfylde betingelsen om, at samtlige EU-lande skal indberette forbruget af sprøjtemidler til EU-kommissionen. Oplysningerne vil desuden indgå i det grundlag, hvorfra der udvælges virksomheder til Landbrugsstyrelsens nationale pesticidkontrol og oplysningerne kan anvendes til direkte kontrol af anvendelse af ulovlige midler.

Få mere information om indberetning af sprøjtejournal, lovgivning og de tilknyttede krav på Miljøstyrelsens hjemmeside.

#### Vælg planperiode

| 2 | 01 | 9/ | 20 | 20 | ) | ~ |
|---|----|----|----|----|---|---|
| - | 01 | -1 | 20 | 21 |   |   |

Indberetning

| A | Ingen data                                          |  |
|---|-----------------------------------------------------|--|
|   | Der er ingen kladde eller indberetning for planåret |  |
|   |                                                     |  |

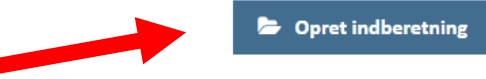

Her trykkes på den blå knap "Opret indberetning" og følgende kommer frem:

| Opret indberetning (2019/2020)                      |          | ×     |
|-----------------------------------------------------|----------|-------|
| Der er IKKE anvendt sprøjtemidler i planperioden    |          |       |
| Angiv om der er anvendt sprøjtemidler 🕐             |          |       |
| Tilføj sprøjteregistrering Genindlæs sprøjtejournal |          |       |
|                                                     | Annuller | 🝃 Gem |

Her skal du trykke på teksten "Tilføj sprøjteregistrering" for at kunne indberette dit forbrug.

## Så kommer dette billede frem:

| Sprøjtemiddel *                                                                                               |                                                                                                    |
|----------------------------------------------------------------------------------------------------|----------------------------------------------------------------------------------------------------|
|                                                                                                    |                                                                                                    |
| Indtast det korrekte navn eller reg<br>opmærksom på, at der kan være f<br>derfor afgørende, at registreringsr | sistreringsnummer på anvendt sprøjtemiddel. Vær<br>fiere næsten enslydende navne på sprøjtemidlerne, og det er<br>nummeret er korrekt. |
| Afgrøde ★                                                                                                    |                                                                                                    |
| Vælg afgrøde                                                                                                  | Ŷ                                                                                                    |
| Anvendt mængde 苯                                                                                              | Doseringsenhed *                                                                                                    |
|                                                                                                    | Vælg doseringsenhed 🗸                                                                                                    |
| Samlet anvendt mængde pr. afgrø                                                                               | ide 🕐                                                                                                    |
| Areal 苯                                                                                                    | Arealenhed *                                                                                                    |
|                                                                                                    | ha                                                                                                    |
|                                                                                                    | Angives altid i hektar                                                                                                    |
| Samlet areal pr. afgrøde 👔                                                                                    |                                                                                                    |

Her skal du udfylde alle felter markeret med rød stjerne:

| Tilføj sprøjteregistrering (201                                                                                                    | L9/2020) ×                                                                                           |
|----------------------------------------------------------------------------------------------------|----------------------------------------------------------------------------------------------------|
| Sprøjtemiddel *                                                                                                    |                                                                                                    |
| Roundup Bio (48-16)                                                                                                    |                                                                                                    |
| Indtast det korrekte navn eller registreringsnur<br>opmærksom på, at der kan være flere næsten<br>derfor afgørende, at registreringsnummeret er | mmer på anvendt sprøjtemiddel. Vær<br>enslydende navne på sprøjtemidlerne, og det er<br>• korrekt. ? |
| Afgrøde *                                                                                                    |                                                                                                    |
| Juletræer og pyntegrønt på landbrugsjord (583                                                                                                   | ) ~                                                                                                  |
| Anvendt mængde *                                                                                                    | Doseringsenhed *                                                                                     |
| 7,4                                                                                                    | liter 🗸                                                                                              |
| Samlet anvendt mængde pr. afgrøde 🕐                                                                                                    |                                                                                                    |
| Areal ★                                                                                                    | Arealenhed 苯                                                                                         |
| 5,32                                                                                                    | ha                                                                                                   |
| Samlet areal pr. afgrøde 🕐                                                                                                    | Angives altid i hektar                                                                               |
|                                                                                                    | 🗙 Tilbage 🕞 OK                                                                                       |

I feltet med sprøjtemiddel startes med at skrive begyndelsesbogstaverne og forslag kommer frem i rullemenuen. *Husk at tjekke for korrekt og lovligt registreringsnummer!* Husk vækstreguleringsmidlerne.

Afgrøden er juletræer og pyntegrønt på landbrugsjord (583) og det gælder også for arealer med juletræer i skov.

Anvendt mængde er lig dit samlede forbrug i perioden 1.august til 31. juli følgende år.

Doseringsenhed angives om det er flydende eller granulat m.m.

Arealet er hele ejendommens areal med denne afgrøde – uanset om du har brugt produktet overalt.

Arealenheden er fast (altid hektar).

Herefter trykkes på knappen "OK", også en det første produkt på listen:

| Sprøjteregistreringer                                 |              |           |                  |      |       |   |
|-------------------------------------------------------|--------------|-----------|------------------|------|-------|---|
| Juletræer og pyntegrønt på landbrugsjord (5<br>liter) | 5,32 ha) - F | Roundup B | io (48-16) (7,40 |      | Can't | Ŵ |
| Tilføj sprøjteregistrering Genindlæs sprøjt           | ejournal     |           |                  |      |       |   |
|                                                       |              |           | Annuller         | 🝃 Ge | em    |   |

og du kan så kan tilføje de næste produkter på samme vis

Når du har skrevet alle dine produkter ind på denne måde, så trykkes på knappen "Gem" (nu husker systemet din kladde) og følgende skærmbillede kommer frem (i dette tilfælde er der kun anvendt et produkt i perioden):

| Vælg planperiode                             |                     |                 |                      |
|----------------------------------------------|---------------------|-----------------|----------------------|
| 2019/2020 🗸                                  |                     |                 |                      |
| Indberetning                                 |                     |                 |                      |
| Indberetning for 2019/2020                   |                     |                 |                      |
| Kladde<br>Indberetningen er IKKE sendt til M | ljøstyrelsen.       |                 |                      |
| Sprøjteregistreringer<br>Afgrøde             | Sprøjtemiddel       | Behandlet areal | Anvendt mængde       |
| Juletræer og pyntegrønt på landbrugsjord     | Roundup Bio (48-16) | 5,32 ha         | 7,40 liter           |
|                                              |                     |                 | 🖋 Rediger            |
|                                              |                     |                 |                      |
|                                              |                     | 🚯 Download      | 🗎 Indsend indberetni |

Når du har tjekket, at alt er i orden, så trykkes på den blå knap "Indsend indberetning", og du ledes tilbage til startmenuen. Der er mulighed for print og download. Husk at logge af igen.